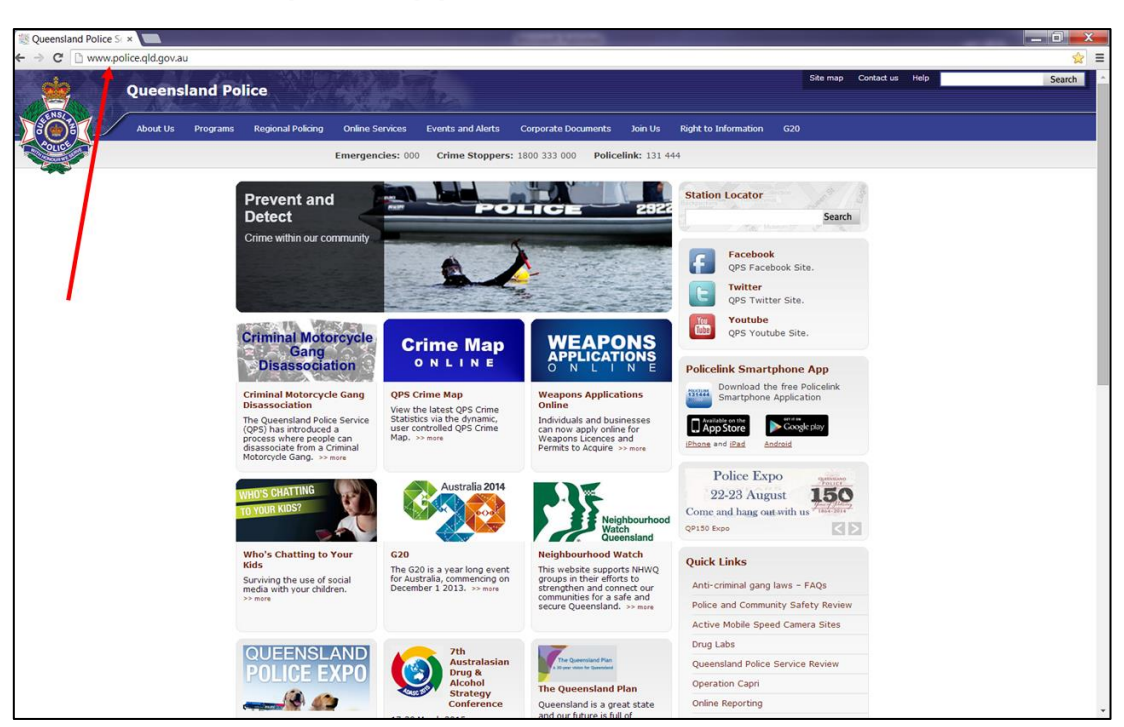

Weapons Application Instruction Guide.

## Step 1

Click on the site <u>www.police.qld.gov.au</u>

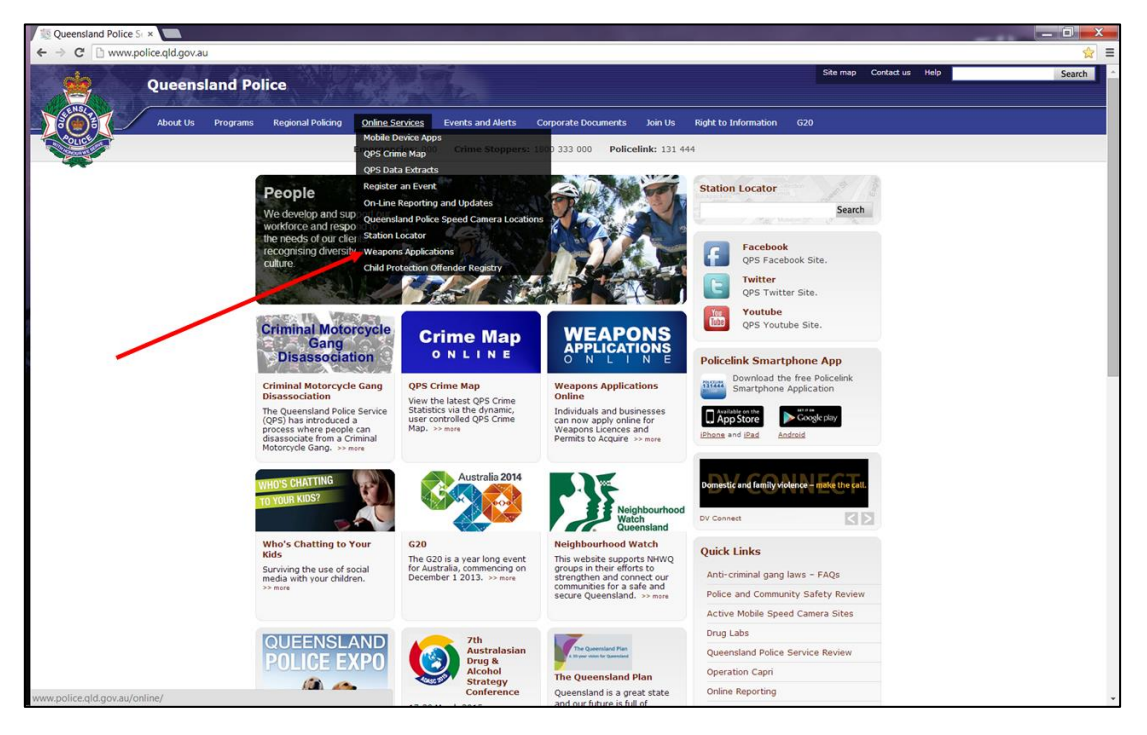

## Step 2

Click on the drop-down box and select Weapons Applications

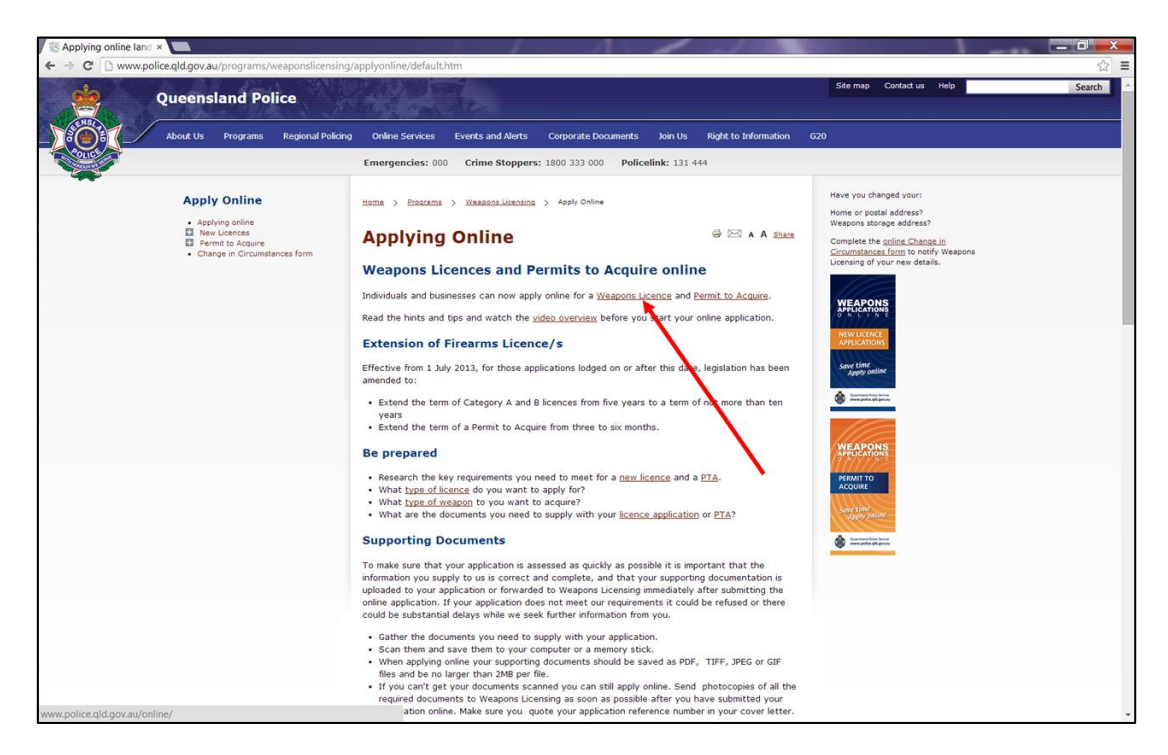

#### Step 3

Click on the selection Weapons Licence

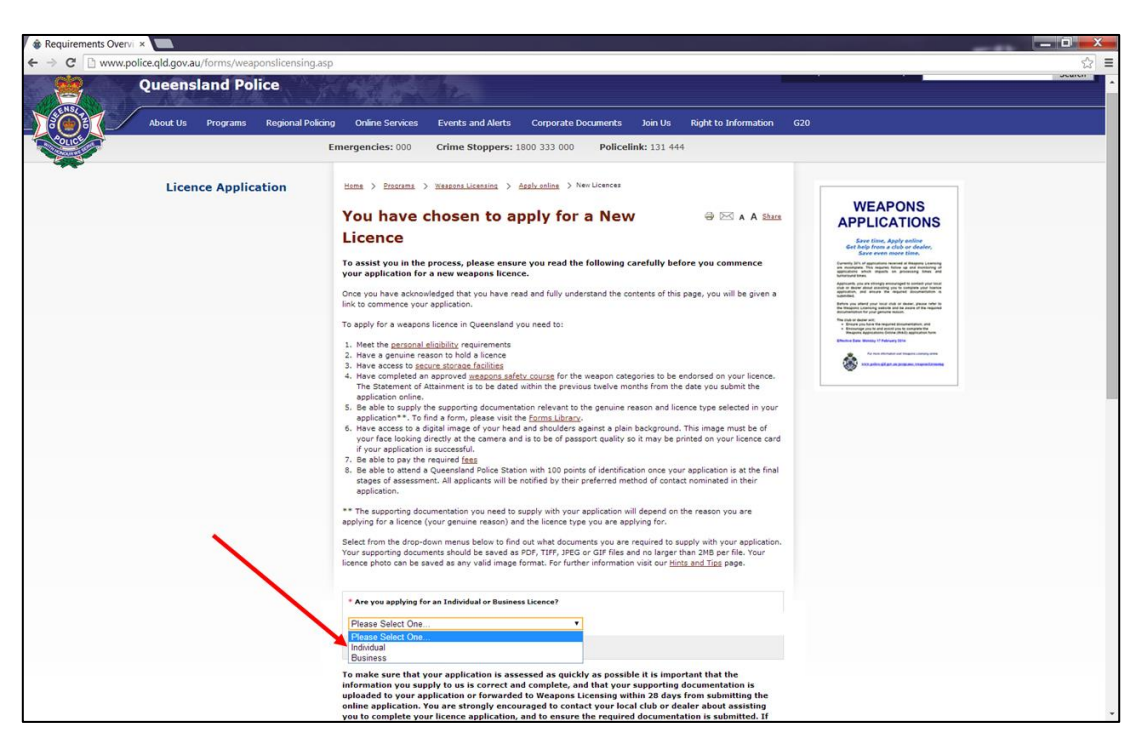

#### Step 4

Click on the drop-down box and select Individual.

## Weapons Application Form Instructions

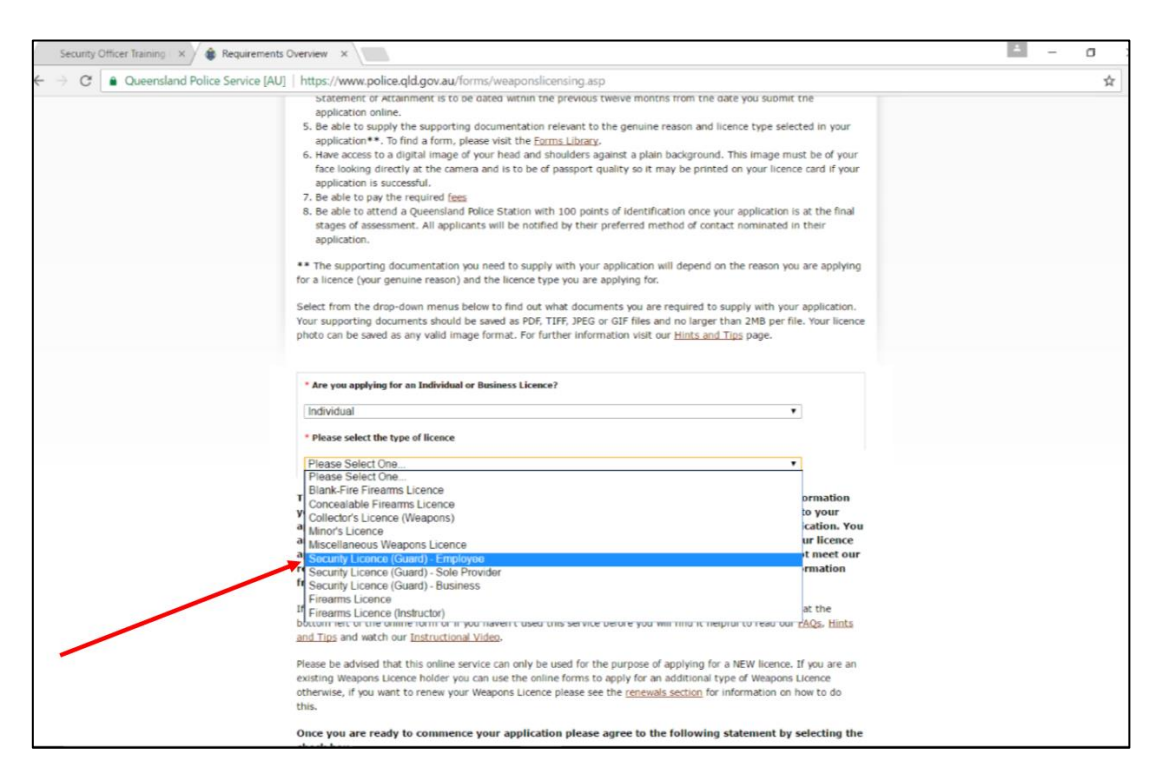

#### Step 5

Click on the next drop-down box and select Security Licence (Guard) Employee.

| Security Officer Training 🛛 🔌 🍪 Requireme | ents Overview ×                                                                                                    | ± _ | 0 3 |
|-------------------------------------------|----------------------------------------------------------------------------------------------------|-----|-----|
|                                           | AU]   https://www.police.qld.gov.au/forms/weaponslicensing.asp                                                                                                    |     | ☆   |
|                                           | statement of statement is to be dated within the previous tweive months from the date you submit the application online. 5. Be able to supply the supporting documentation relevant to the genuine reason and licence type selected in your application**. To find a form, please visit the <u>Some Ubrace</u> and shouldes against a plain background. This image must be of your face looking directly at the camera and is to be of passport quality so it may be printed on your licence card if your application is successful. 7. Be able to pay the required fees 8. Be able to attend a Queensland Rolice Station with 100 points of identification once your application is at the final stages of assessment. All applicants will be notified by their preferred method of contact nominated in their application. ** The supporting documentation you need to supply with your application will depend on the reason you are applying for a licence (your genuine reason) and the licence type you are applying for. Select from the drop-down menus below to find out what documents you are required to supply with your application. Your supporting documents should be saved as PDF, TIPF, PEG or GIF files and no larger than 2MB per file. Your licence photo can be saved as any valid image format. For further information visit our <u>Hints and Tipp</u> page.                                                                                                    |     |     |
|                                           | * Are you applying for an Individual or Business Licence? Individual     Please select the type of licence Security Licence (Guard) - Employee                                                                                                    |     |     |
|                                           | Please select your genuine reason     Please select one.     Please select one.     Please select one of reveranded to weapons Licence to all be substantial delays from submitting the online form of the please of the please of the please select one requirements it.     Out one please on one setup select on while you are applying, dick on the HELP button at the bottom left of the online form of the online form of the online form of the online form of the online form of the online form of the online form of the online form select on one testing Weapons Licence buder you can use the online form to applying for a NEW licence. If you are an existing Weapons Licence buder you can use the online form to applying the one plating the of Weapons Licence buder you can use the online form a additional type of Weapons Licence in the online form to applying the madditional type of Weapons Licence test one one test one test one test one test one test one test one test one test one test one test one test one test one test one test one test one test one test one test one test one test one test one |     |     |

#### Step 6

Click on the next drop-down box and select Occupational-Security Guard-Employee.

## Weapons Application Form Instructions

| Requirements Overvi ×                                                       |                                                                                                    |                                                                                                    |                                                                                                    | _ 0 X |
|-----------------------------------------------------------------------------|----------------------------------------------------------------------------------------------------|----------------------------------------------------------------------------------------------------|----------------------------------------------------------------------------------------------------|-------|
| C 🖄 www.police.qld.gov.au/forms/weaponslicensing.as                         | sp                                                                                                    |                                                                                                    |                                                                                                    | ☆ ≡   |
|                                                                             | 7. Be able to pay the required <u>face</u><br>8. Be able to start a queersiand <u>face</u><br>application.<br>** The supporting documentation you<br>applying for a licence (your genuine re-<br>solver from the drop-doorn merus bold<br>Your supporting documents abloud be a<br>licence photo can be saved as any valid                                                                                                    | be Station with 100 points of identification once your application is at the will be notified by their preferred method of contact nominated in their set to supply with your application will depend on the reason you are application will depend on the reason you are application will depend on the reason you are application will depend on the reason you are application of the reason you are application of the reason you are application of the reason you are application of the reason you are application of the reason you are application to supply with your application by the reason you are application of the reason you are application. The reason you are application of the reason you are application of the reason you are application. The reason you are application of the reason you are application of the reason you are application. The reason you are application of the reason you are application of the reason you are application. The reason you are application of the reason you are application of the reason you are application. The reason you are application of the reason you are application of the reason you are application. The reason you are application of the reason you are application of the reason you are application of the reason you are application. The reason you are application of the reason you are application of the reason you are application. The reason you are application of the reason you are application of the reason you are application. The reason you are application of the reason you are application. The reason you are application of the reason you are application of the reason you are application. The reason you are application of the reason you are application. The reason you are application of the reason you are application. The reason you are application of the reason you are application of the reason you are application. The reason you are application of the reason you are application of the reason you are application. The reason you are application of the reason you are application of th | re final<br>r                                                                                                    |       |
|                                                                             | * Are you applying for an Individual or<br>Individual<br>Select Licence                                                                                                    | • Business Licence?                                                                                                    |                                                                                                    |       |
|                                                                             | To make sure that your application<br>information you supply to us a con-<br>uplicated by your application of the<br>your to complete your information of<br>your application of the<br>your application of the one of the out<br>delays while we seek further infor<br>Hyour and sales and the one information<br>and the one of the one of you<br>and the one of the one of you<br>and the one of the one of you<br>and the one of the one of you<br>and the one of the one of you<br>are easily application of the one<br>of the one of the one of the one<br>of the one of the one of the one<br>of the one of the one of the one<br>of the one of the one of the one<br>of the one of the one of the one<br>of the one of the one of the one of the<br>the one of the one of the one of the one<br>of the one of the one of the one of the one<br>of the one of the one of the one of the one<br>of the one of the one of the one of the one<br>of the one of the one of the one of the one of the<br>one of the one of the one of the one of the one of the<br>one of the one of the one of the one of the one of the<br>one of the one of the one of the one of the one of the<br>one of the one of the one of the one of the one of the one of the<br>one of the one of the one of the one of the one of the one of the one of the<br>one of the one of the one of the one of the one of the one of the<br>one of the one of the one of the one of the one of the one of the one of the<br>one of the one of the one of | It is assessed as quickly as possible it is important that the<br>rect and complete, and that your supporting documentation is<br>manded to Waspane Licensing within 20 days from submitting<br>cation, and to ensure the required documentation is submitted<br>matter requirements it could be refreed or three could be substant<br>matter and the service before you will find it helpful to read our EQD<br>on the submitted by service before you will find it helpful to read our EQD<br>documents and the service before you will find it helpful to read our EQD<br>documents and the service before you will find it helpful to read our EQD<br>documents and the refre purpose of applying for a NRV licence. If you<br>earn only the used for the purpose of applying for a NRV licence it was<br>essent Licence please see the <u>increasity</u> section for information on how<br>your application please agree to the following statement by set<br>yunderstand the contexts of this page and the require in a needed to                                                                                                    | Me<br>minp<br>4. If<br>b<br>titles<br>titles<br>to de<br>to de                                                                                                    |       |
|                                                                             | Spriv for a wespons licence online.                                                                                                    | Apply for Individual Licence                                                                                                    |                                                                                                    |       |
| QPS Media Unit @ @cqrsa<br>Tranks @commence! We'v<br>Dear police.<br>Ligund | nedia <sup>6h</sup><br>ve passed this on to                                                                                                    | About Us The Service Commemoration<br>Facilities and Activities Visitory<br>Programs Activation and Other Drugs Youth<br>Community Liaiton and Support<br>Adul Servaul Ascath Crime Stoppers                                                                                                    | Corporate Documents Client Service Issues<br>Documents or Youhans<br>Document Jessensh Leones<br>Document Jessensh Leones<br>Prosecution Constats - Class Conferences<br>Prosecution Constats - Class Conferences |       |

# Step 7

Check the box to acknowledge you have read and understood the contents and then click on the **Apply for Individual Licence** button.

| Weapons Applicatio | ×                          |                      |                        |                      |                |                  |               |                   |               |          |            | -    |        | x   |
|--------------------|----------------------------|----------------------|------------------------|----------------------|----------------|------------------|---------------|-------------------|---------------|----------|------------|------|--------|-----|
| ← → C 🙆 Queensl    | and Government [AU] https: | //wao.police.qld.gov | <b>au</b> /WAO/flows/n | ewLicenceFlow;jse:   | ssionid=7D3    | 33C43A8096B      | 9F554D09D     | 39751B1AAF.pk     | 62?execution  | =e1s1    |            |      | ź      | 2 ≡ |
|                    | Queensland Pol             | ice                  |                        |                      |                |                  |               |                   |               | Site map | Contact us | Help | Search | ľ   |
|                    | About Us Programs          | Regional Policing    | Online Services        | News and Alerts      | Corporate      | e Documents      | Join Us       | Right to Informat | ion           |          |            |      |        |     |
| A DI CE            |                            |                      | Emergencies: 00        | 0 Crime Stoppe       | rs: 1800 333   | 3 000 Police     | alink: 131 44 | 14                |               |          |            |      |        |     |
|                    |                            |                      |                        |                      |                |                  |               |                   |               |          |            |      |        |     |
|                    |                            |                      |                        |                      |                |                  |               |                   | ə 🖂 /         | A Share  |            |      |        | - 1 |
|                    |                            |                      |                        |                      |                |                  |               |                   |               |          |            |      |        | - 1 |
|                    |                            | New Licence          | e Application          | n (1 of 9): Ap       | plicant D      | Details          |               |                   |               |          |            |      |        | - 1 |
|                    |                            | To commence you      | r application pleas    | e enter your details | as required    | below.           |               |                   |               |          |            |      |        | - 1 |
|                    |                            | If you need assist   | ance at anytime to     | o complete a questi  | on while you   | are applying (   | lick the HEI  | P button at the   | hottom of the | form     |            |      |        | - 1 |
|                    |                            | Personal Deta        | nils                   | o complete a quest   | on mile you    | rare apprying, e | JICK ON THE   | , buccon at the   | boccom or the |          |            |      |        | - 1 |
|                    |                            | Your personal deta   | ails are required to   | allow processing of  | f this applica | tion:            |               |                   |               |          |            |      |        | - 1 |
|                    | *                          | * Are you a perma    | anent Queensland r     | resident?            |                | 🔿 Yes 💿 No       |               |                   |               |          |            |      |        | - 1 |
|                    |                            | * Are you an Aust    | ralian Citizen?        |                      |                | 🔿 Yes 💿 No       |               |                   |               |          |            |      | /      |     |
|                    |                            | * First Name:        |                        |                      |                |                  |               |                   |               |          |            | /    |        |     |
|                    |                            | Middle Name:         |                        |                      |                |                  |               |                   |               |          |            |      |        |     |
|                    |                            | * Last Name:         |                        |                      |                |                  |               |                   |               |          |            |      |        |     |
|                    |                            | * Gender:            |                        | 🔿 Male 💿 Female      |                |                  |               |                   |               |          |            |      |        |     |
|                    |                            | * Date of Birth:     |                        | dd/mm/yyyy)          |                | * Town of Birtl  | h:            |                   |               |          |            |      |        |     |
|                    |                            | State of Birth:      |                        | Please select        | ¥              | * Country of B   | irth:         |                   |               |          |            |      |        |     |
|                    |                            | Home Number:         |                        |                      |                | Work Number      | r:            |                   |               |          |            |      |        |     |
|                    |                            | Mobile Number:       |                        |                      |                | Fax Number:      |               |                   |               |          |            |      |        |     |
|                    |                            | * Email Address:     |                        |                      |                | * Re-enter Em    | ail Address:  |                   |               |          |            |      |        |     |
|                    |                            | * Preferred Verbal   | Contact:               | Please select        | *              | * Preferred Wr   | itten Contac  | t: Pleas          | e select      | *        |            |      |        |     |
|                    |                            | Qld Driver Licenc    | ce Number:             |                      |                |                  |               |                   |               |          |            |      |        |     |
|                    |                            | Former Name(s):      | :                      |                      |                |                  |               |                   |               |          |            |      |        |     |

#### Step 8

Complete the following application pages as required.

SDS Training and Security Version9

| * Gender:                       | 🔿 Male 💿 Female                   |                                         |                      |   |
|---------------------------------|-----------------------------------|-----------------------------------------|----------------------|---|
| * Date of Birth:                | (dd/mm/yyyy)                      | * Town of Birth:                        |                      |   |
| State of Birth:                 | Please select                     | Country of Birth:                       |                      |   |
| Home Number:                    |                                   | Work Number:                            |                      |   |
| Mobile Number:                  |                                   | Fax Number:                             |                      |   |
| * Email Address:                |                                   | Re-enter Email Address:                 |                      |   |
| Preferred Verbal Contact:       | Please select                     | * Preferred Written Contact:            | Please select v      |   |
| Qld Driver Licence Number:      |                                   |                                         |                      |   |
| Former Name(s):                 |                                   |                                         |                      |   |
| Note: If you have changed you   | r name, you must provide proof    | e.g. marriage certificate, change of na | ame certificate etc. |   |
| Residential Address             |                                   |                                         |                      |   |
| Please select Property Name to  | enter Name/Lot on Plan details:   |                                         |                      |   |
| Address Type:                   | Street O Property Name            | 2                                       |                      |   |
| Name/Lot on Plan:               | 80 characters remaining           |                                         |                      |   |
| Street:                         | Number: * Name:                   |                                         | Type:                |   |
| * Suburb:                       |                                   |                                         |                      | / |
| * State:                        | Please select -                   |                                         |                      |   |
| * Postcode:                     |                                   |                                         |                      |   |
| Check this box if your post     | al address is different from your | residential address                     |                      |   |
| * How long have you lived at yo | our current residential address?  | Years: Please select 💌                  |                      |   |
|                                 |                                   |                                         | Next                 |   |
| Help                            |                                   |                                         |                      |   |
| Help                            |                                   |                                         |                      |   |
| <br>Help                        |                                   |                                         |                      |   |

# Step 9

Click Next as you complete each page or help if you need assistance.

| 1 Weapons Applicatio ×                   |                                                                                                    |                                                                                                    |                                                                                    |                                   |     |
|------------------------------------------|----------------------------------------------------------------------------------------------------|----------------------------------------------------------------------------------------------------|------------------------------------------------------------------------------------|-----------------------------------|-----|
| ← → C 🔮 Queensland Government [AU] https | ://wao.police.qld.gov.au/WAO/flo                                                                                                    | ws/newLicenceFlow?execution                                                                                                    | =els1                                                                              |                                   | ☆ = |
|                                          | Unable to process this form<br>1. Date of Birth: This field<br>2. Years: This field is real<br>3. Arc you a permanent (<br>4. Arc you a permanent)<br>4. Arc you a nustralian<br>5. Town of Birth: This field<br>6. Country of Birth: This<br>6. Eventry of Birth: This<br>8. First Nume: This field is real<br>8. First Nume: This field is                                                                                                    | is required<br>fired<br>Jucensland resident: This fiel<br>Citizen: This field is required<br>field is required<br>puiced<br>puiced                                                                                                    | d is required                                                                      |                                   |     |
|                                          | isst Name: This Field is     internet Works Concerned Works Concerned Wor | inequired<br>ic. Chosen method not provi<br>act. Chosen method not provi<br>dis required<br>is: This field is required<br>uited<br>is: a construct<br>is: a construct<br>is: a construct<br>is: a construct<br>is: a construct<br>bion (1 of 9): Applica<br>please nervy your details as rece<br>be completed.<br>me to complete a question while | ded<br>idded<br>nt Details<br>uured below.<br>e you are applying, click the HELP 1 | sutton at the bottom of the form. |     |
|                                          | Personal Details                                                                                                    |                                                                                                    |                                                                                    |                                   |     |
|                                          | Your personal details are requir                                                                                                    | ed to allow processing of this a                                                                                                    | pplication:                                                                        |                                   |     |
|                                          | * Are you a permanent Queens                                                                                                    | and resident?                                                                                                    | <ul> <li>Yes</li> <li>No</li> <li>This field is required</li> </ul>                |                                   |     |
|                                          | * Are you an Australian Citizen                                                                                                    | ,                                                                                                    | ◯ Yes ◯ No<br>This field is required                                               |                                   |     |
|                                          | * First Name:                                                                                                    | This field is required                                                                                                    |                                                                                    |                                   |     |
|                                          | Middle Name:                                                                                                    |                                                                                                    |                                                                                    |                                   |     |
|                                          | * Last Name:                                                                                                    | This field is required                                                                                                    |                                                                                    |                                   |     |
|                                          | • Gender:                                                                                                    | Male Female<br>This field is required                                                                                                    |                                                                                    |                                   |     |
|                                          | * Date of Birth:                                                                                                    |                                                                                                    | * Town of Birth:                                                                   |                                   | *   |

### Step 10

Lodge your application and remember to attach any attachments as required. If a problem arises it will indicate as shown.